## Instrukcja konfigurowania poczty macOS

1. Otwórz program Mail i kliknij "Dalej".

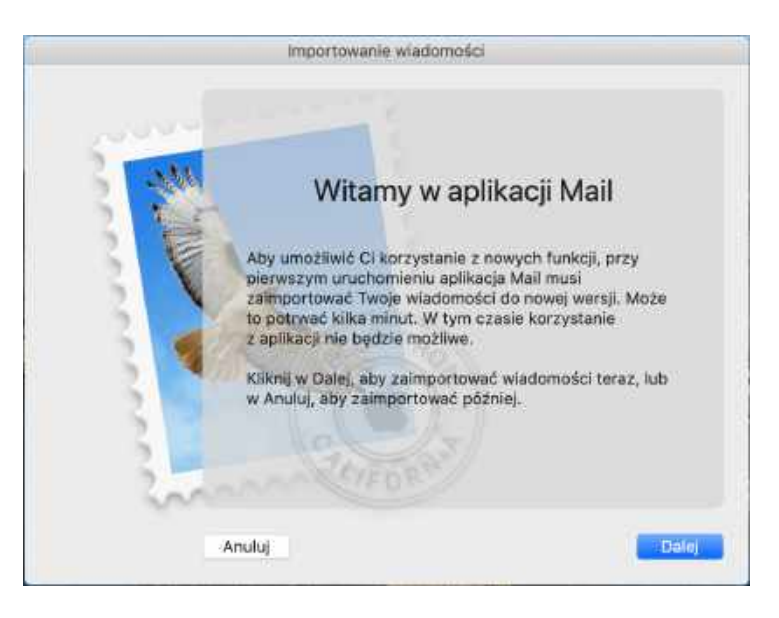

2. Kolejny krok, który musimy zrobić to kliknąć "Inne konto pocztowe...".

|                                      |            | Pr     | zychodzące (t | ylko do odczytu) |                     |               |    |
|--------------------------------------|------------|--------|---------------|------------------|---------------------|---------------|----|
| 53 (Y)                               |            | 0      |               | *                | 45                  | +             | >> |
| Publierz pocztą Nowa wiedomość       | Archiedzuj | Usun   | Niechciane    | Odpowiedz        | Odpowledz wszystkim | PrzeWij dalej |    |
| Skrzynki <u>Drzychoczące</u> Wystane | 11         |        |               |                  |                     |               |    |
| Sourch wearing daily +               | Wybierz    | dostaw | cę konta (Mai | il)              |                     |               |    |
|                                      |            | 3      | iClou         | ıd               |                     |               |    |
|                                      |            |        | 10100         |                  |                     |               |    |
|                                      |            |        | E E E Exc     | change           |                     |               |    |
|                                      |            |        | Goo           | gle <sup>-</sup> |                     |               |    |
|                                      |            | 3      | yaho          | o/               | o w                 | liadomośc     |    |
|                                      |            | R      | Aol.          |                  |                     |               |    |
|                                      |            |        | Inne konto    | pocztowe         |                     |               |    |
|                                      | ?          |        |               | Zakończ          | Dalej               |               |    |
|                                      |            |        | -             |                  |                     |               |    |
|                                      |            |        |               |                  |                     |               |    |
|                                      |            |        |               |                  |                     |               |    |
|                                      |            |        |               |                  |                     |               |    |
|                                      |            |        |               |                  |                     |               |    |

3. Następnie wypełniamy dane wpisując nazwę konta, adres e-mail i hasło i klikamy "Zaloguj się".

|                 |                     |           | Pr                                                   | zychodzące (ty                                                          | lko do odczytu)       |                     |                |    |
|-----------------|---------------------|-----------|------------------------------------------------------|-------------------------------------------------------------------------|-----------------------|---------------------|----------------|----|
|                 | Z                   | 17        | D)                                                   | 团                                                                       | 15                    | <0h                 | +              | >> |
| Pelblerz pocztę | Nowa windomost      | Archiwizu | United                                               | Miechciane                                                              | Odpowiedz             | Odpowledz wszystkim | Przedlij dalej |    |
| Skrzynki        | Przychodząca Wysłan | e .       |                                                      |                                                                         |                       |                     |                |    |
| Sortuj wedłu    | g daty 🛩            | Aby roz   | Dodaj ko<br>począć, po<br>Nazwe<br>res emai<br>Hasic | onto (Mail)<br>odaj następujące ir<br>a: Kamil<br>1: kamil@123.or<br>o: | nformacje:<br>pole.pl | Zaloguj się         | iadomości      |    |

4. Kolejnym etapem jest wypełnienie pola, które nam wyskoczy i pamiętanie o tym iż w tym przypadku "Użytkownik" ma być taki sam jak "Adres e-mail".

| 0 <b>00</b>                 | Przychodzące (ty                  | Iko do odczytu)    | Q Szukaj     |
|-----------------------------|-----------------------------------|--------------------|--------------|
| Skrzynki Fraychooratas Wysł | lane                              |                    |              |
| Sortuj według daty 🛩        |                                   |                    |              |
|                             | Adres email:                      | kamil@123.opole.pl |              |
|                             | Użytkownik:                       | kamil@123.opole.pl |              |
|                             | Hasło:                            | •••••              |              |
|                             | Typ konta:                        | IMAP               |              |
|                             | Serwer poczty przychodzącej:      | mail.itdesk.eu     |              |
|                             | Serwer poczty wychodzącej:        | mail.itdesk.eu     | o wiadomości |
|                             | Nie można potwierdzić nazwy konta | lub hasta.         |              |
|                             | Anuluj                            | Wróć Zaloguj się   |              |
|                             |                                   |                    |              |
|                             |                                   |                    |              |
|                             |                                   |                    |              |
|                             |                                   |                    |              |
|                             |                                   |                    |              |
|                             |                                   |                    |              |
|                             |                                   |                    |              |

 Teraz wystarczy zaznaczyć aplikację, które będą używane wraz z tym kotem oraz odczekać na załadowanie zawartości poczty do naszej aplikacji mail - gotowe !

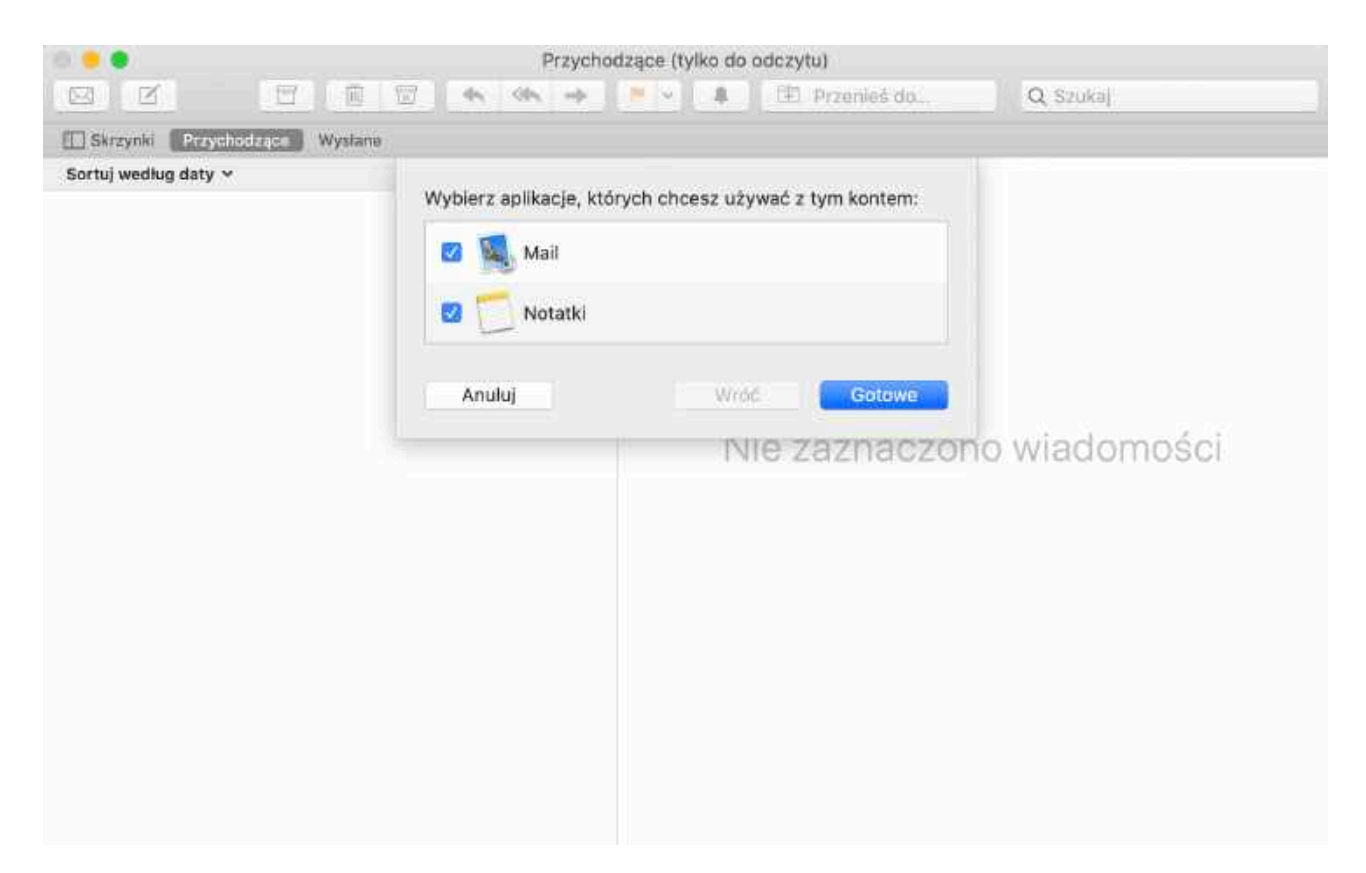

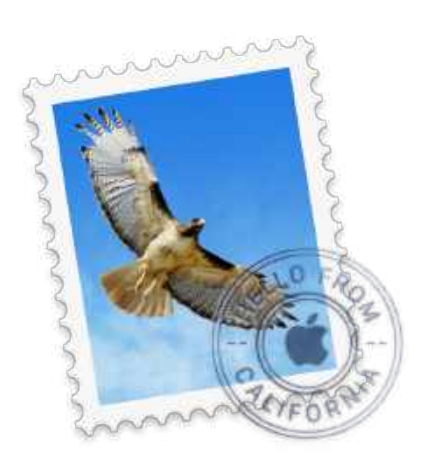

Miłego korzystania z klienta poczty na systemie macOS.